# 脱炭素ポイントを貯めるには

- **N1** 歩数のカウント
  - 自転車 どちらも、<mark>歩数のカウント</mark>が必要です

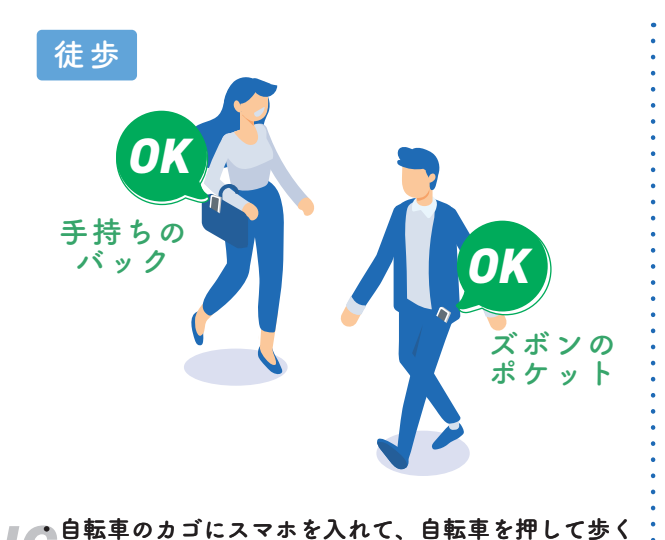

「自転車を漕ぐ足の動作」を指します ズボンの リュックや ポケット カゴ カバンの中 ※「胸ポケット」「自転車のカゴ」「リュックやカバンの中」に入れた状態での 移動の計測が以前よりも改善しています。ただし、依然として 「ズボンのポケット」に入れていただく方がより効果的です

この場合の歩数とは

自転車

NG ストラップやスマホポシェットに入れて、首から下げている

12239 💧 14 🗊 3

位置情報

メッセージ

11/14 (金)

## 位置情報を常に許可

ベビーカーにスマホの入ったバッグを入れて歩く

>> 画面下部に「位置情報メッセージ」が出ている方は、 位置情報を「常に許可」に設定してください

【iPhone】ご使用の場合

スマホの設定 → 「SPOBY | → 「位置情報 | → 「常に許可 | →「正確な位置情報」をON

### 【Android】ご使用の場合

スマホの設定 → 「位置情報」 → 「SPOBY」 → 「権限」 → 「位置情報 | → 「常に許可 |

#### ✓ お使いのスマホ自体の位置情報の設定は ON になっていますか?

スマホのシステム設定の「プライバシーとセキュリティ」から、位置情報サービスを ON にご設定ください (お使いのスマホによって設定項目の名称が異なります)

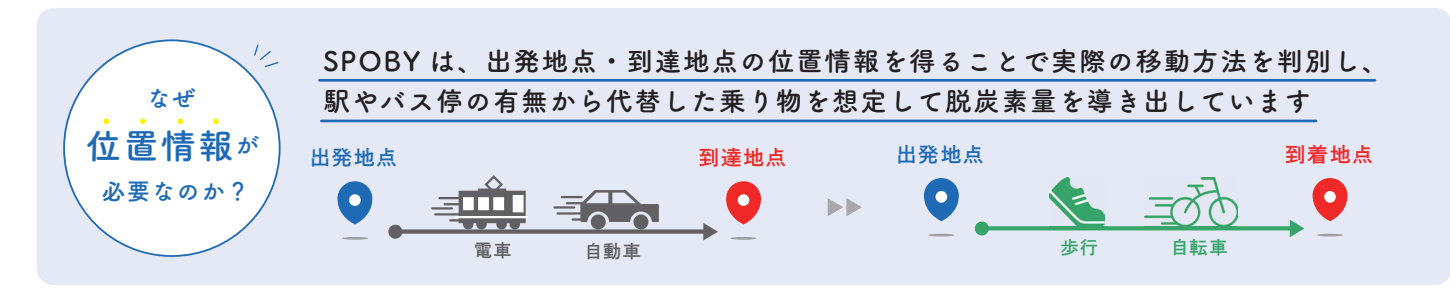

### **03** 地図上の直線距離で750m 以上の移動

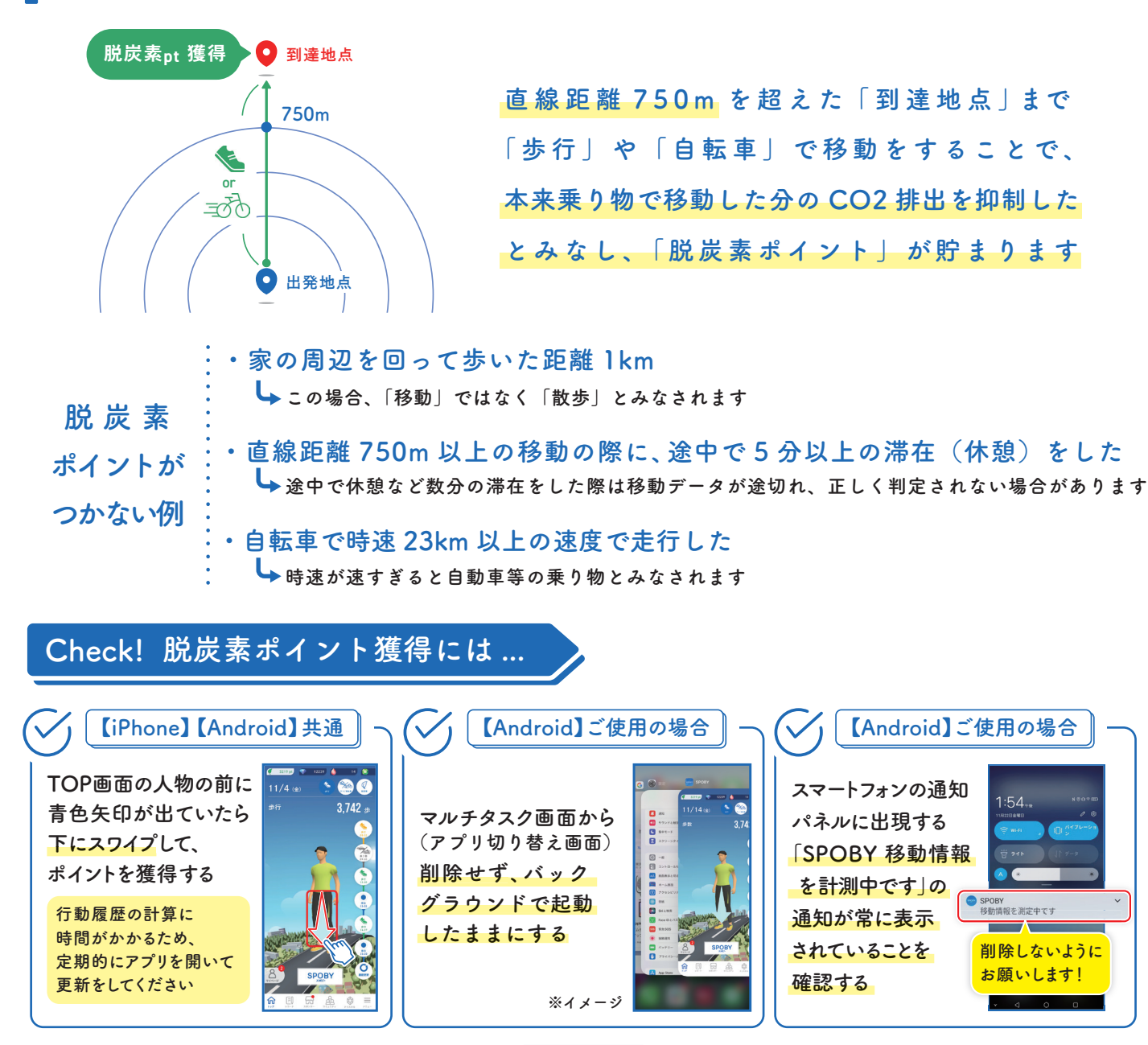

更新されない場合は、以下の手動更新をお試しください

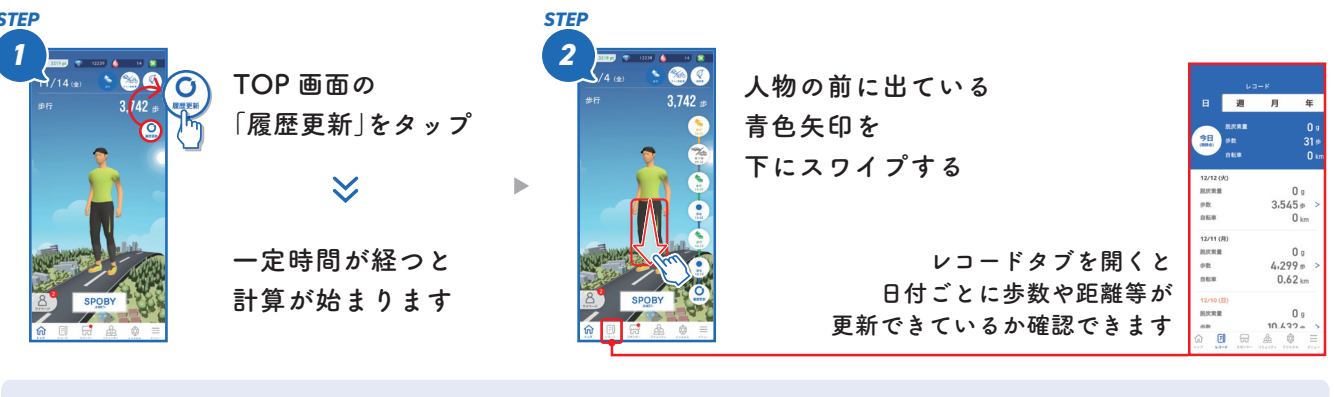

【上記を試しても、更新(行動履歴の計算)が行われない場合】 ※Android のみ スマホの設定 → 「SPOBY」 → 「アプリのバッテリー使用量」 → 「制限なし」に設定

(ver 1.2)

※詳しくは別紙参照